## Weebly Σύντομος Οδηγός

Μάιος 2013

Για να εισέλθουμε στην εφαρμογή, αρχικά ανοίγουμε έναν φυλλομετρητή και πληκτρολογούμε τη διεύθυνση http://www.weebly.com

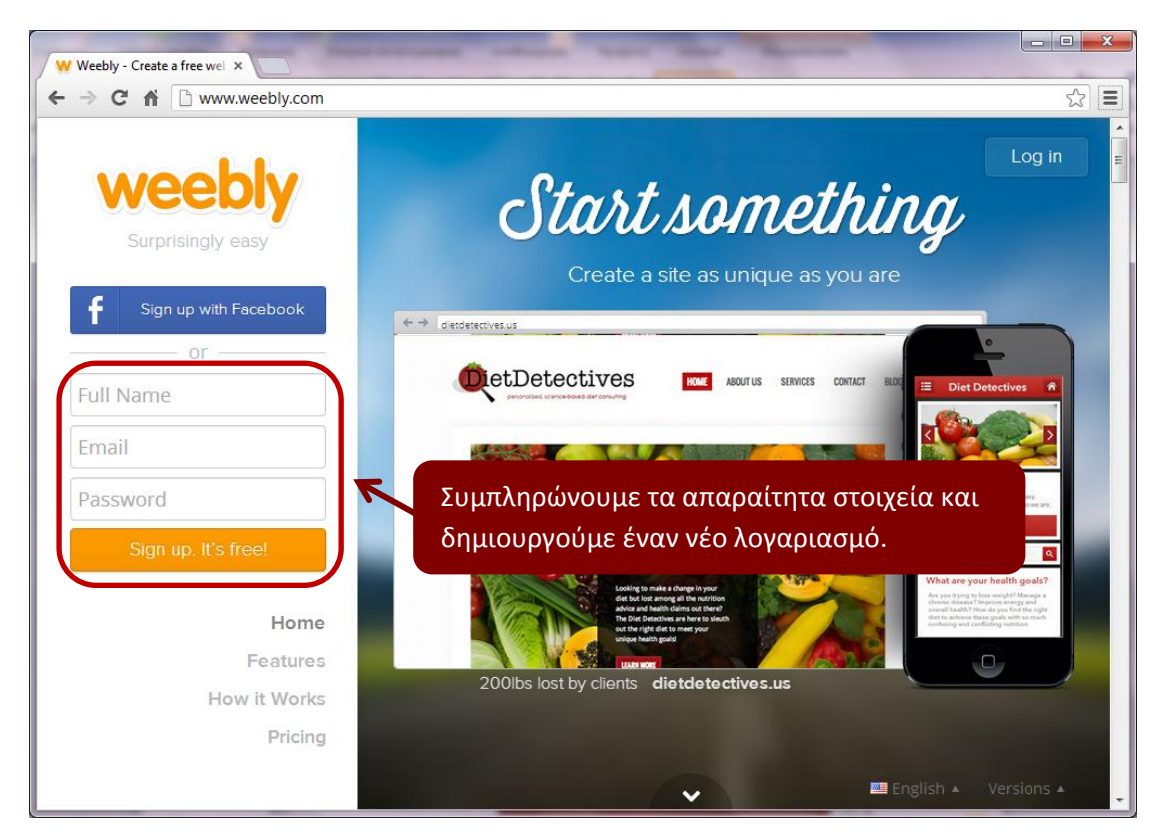

Αφού δημιουργήσουμε τον λογαριασμό μας, οδηγούμαστε στη παρακάτω σελίδα:

| αχτίο<br>κατρατή<br>Επωσδληση<br>Πρόχαρο<br>Γ<br>Γ<br>Γ<br>Γ<br>Γ<br>Γ<br>Γ<br>Γ<br>Γ<br>Γ<br>Γ<br>Γ<br>Γ<br>Γ<br>Γ<br>Γ<br>Γ<br>Γ<br>Γ | σελίδα δίνουμε το όνομα που θ<br>μας καθώς και τον τύπο της ιστ<br>πατάμε «Continue».                                                                            | έλουμε να έχει η ι-<br>εοσελίδας. Όταν τε- |
|----------------------------------------------------------------------------------------------------|----------------------------------------------------------------------------------------------------|--------------------------------------------|
|                                                                                                    | Welcome to Weebly!<br>Enter a title for your website<br>Type of Site<br>Personal<br>Business<br>Group/Organization<br>Education<br>Wedding<br>Portfolio<br>Other | Continue                                   |
| Σελίδα: 2 από 8 Λέξεις: 311 🧭 Αγγλικά (Η.Π.Α.)                                                                                          |                                                                                                    |                                            |
| 📀 🚞 💿 🔕 🛛                                                                                                    |                                                                                                    | EN 🔺 🏴 👹 📶 🖣 648 ин<br>23/5/2013           |

Κατόπιν, οδηγούμαστε στην επόμενη σελίδα:

| <ul> <li>Wwebby Controling</li> <li>Εδώ πληκτρο</li> <li>τη διεύθυνση</li> <li><u>την πληκτρολ</u></li> <li>λογές δεν μα</li> </ul> | λογούμε με λατινικούς χαρακτήρες (πεζά γράμματα, χωρίς κενά)<br>η που θέλουμε να έχει η ιστοσελίδα μας. <u>Τη διεύθυνση αυτή θα</u><br><u>ογεί κάποιος για να μπαίνει στη σελίδα μας</u> . Οι υπόλοιπες επι-<br>ς ενδιαφέρουν. Τέλος, πατάμε "Continue". |  |
|----------------------------------------------------------------------------------------------------|----------------------------------------------------------------------------------------------------|--|
|                                                                                                    | Use a Subdomain of Webly.com         A great way to get your versite started         http://       .weebly.com         Register a New Domain         For a more professional online presence         http://www.                                         |  |
|                                                                                                    | Use a Domain You Already Own You'll setup your domain once you're ready to publish http:// www.example.com Continue                                                                                                    |  |

Μετά από αυτό το βήμα οδηγούμαστε στην παρακάτω σελίδα:

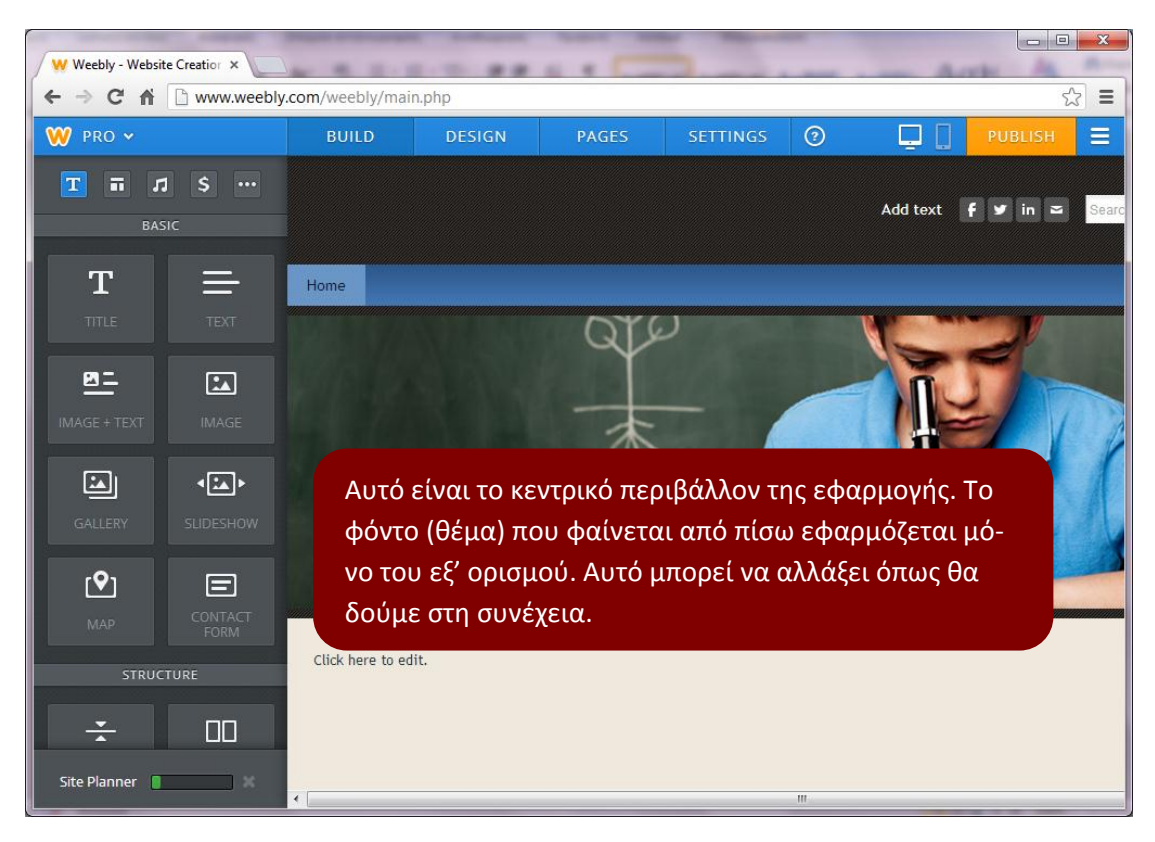

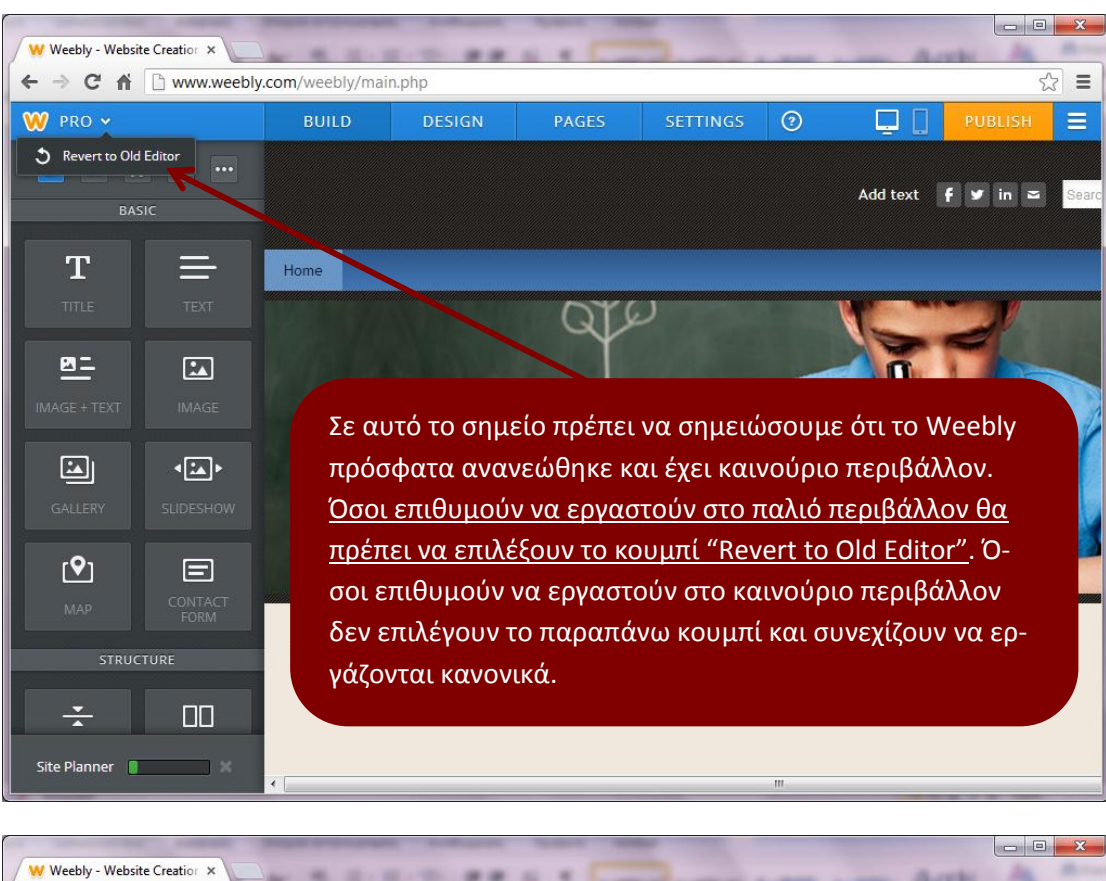

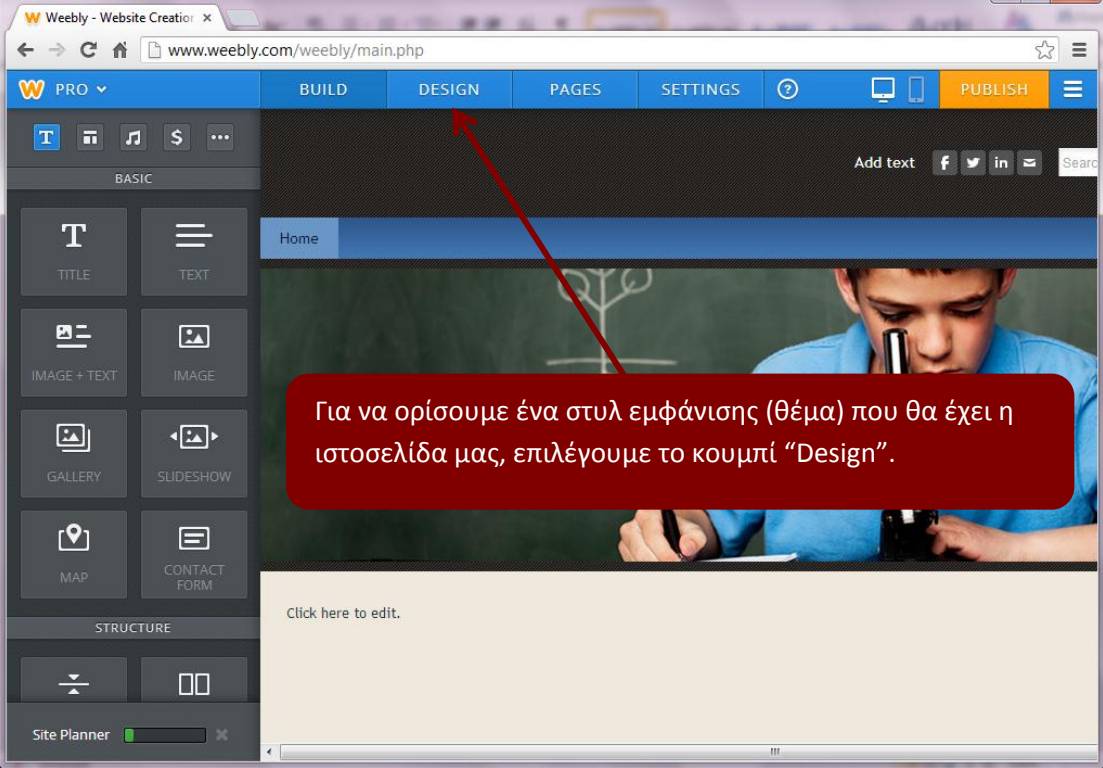

Όταν πατήσουμε το κουμπί "Design" θα εμφανιστούν οι παρακάτω επιλογές στο αριστερό μέρος της σελίδας:

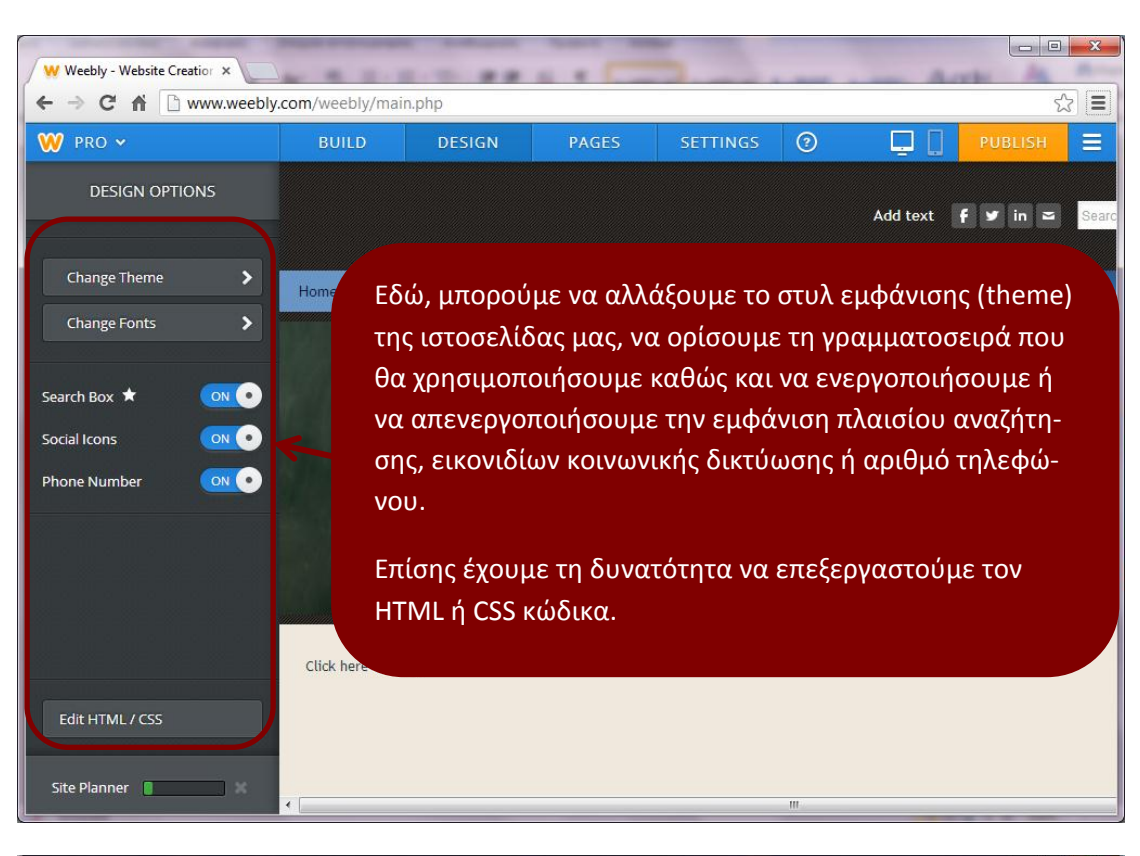

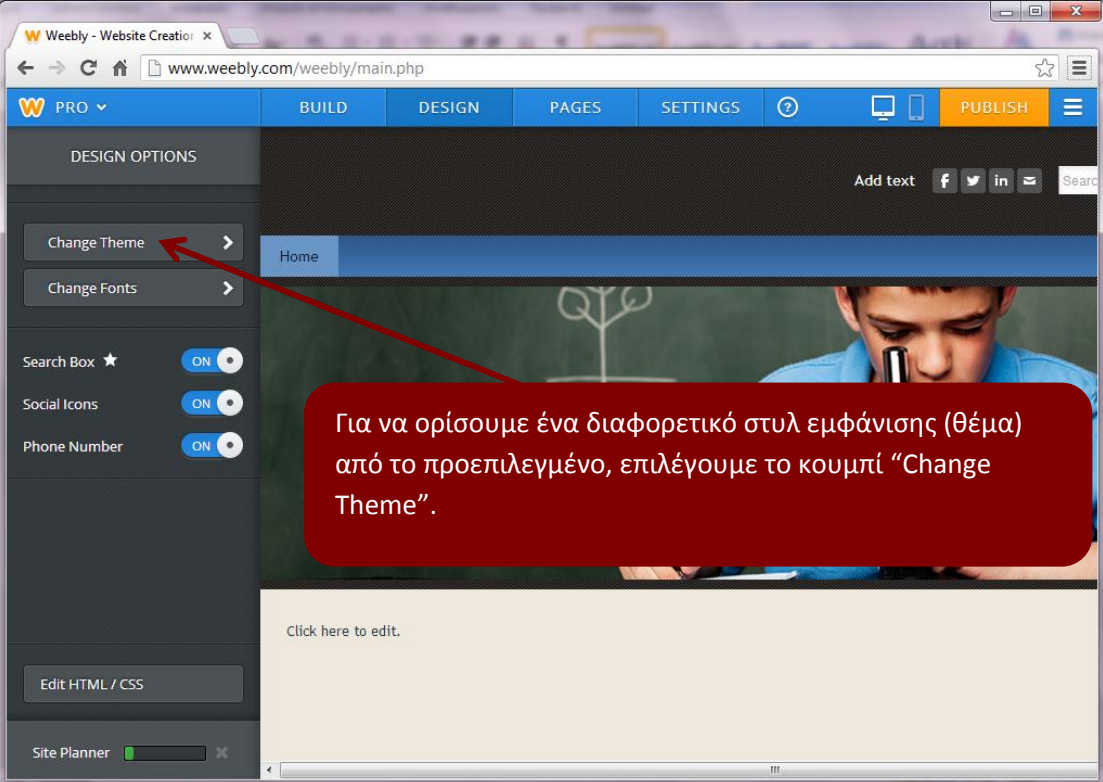

Αμέσως θα εμφανιστεί η επόμενη σελίδα:

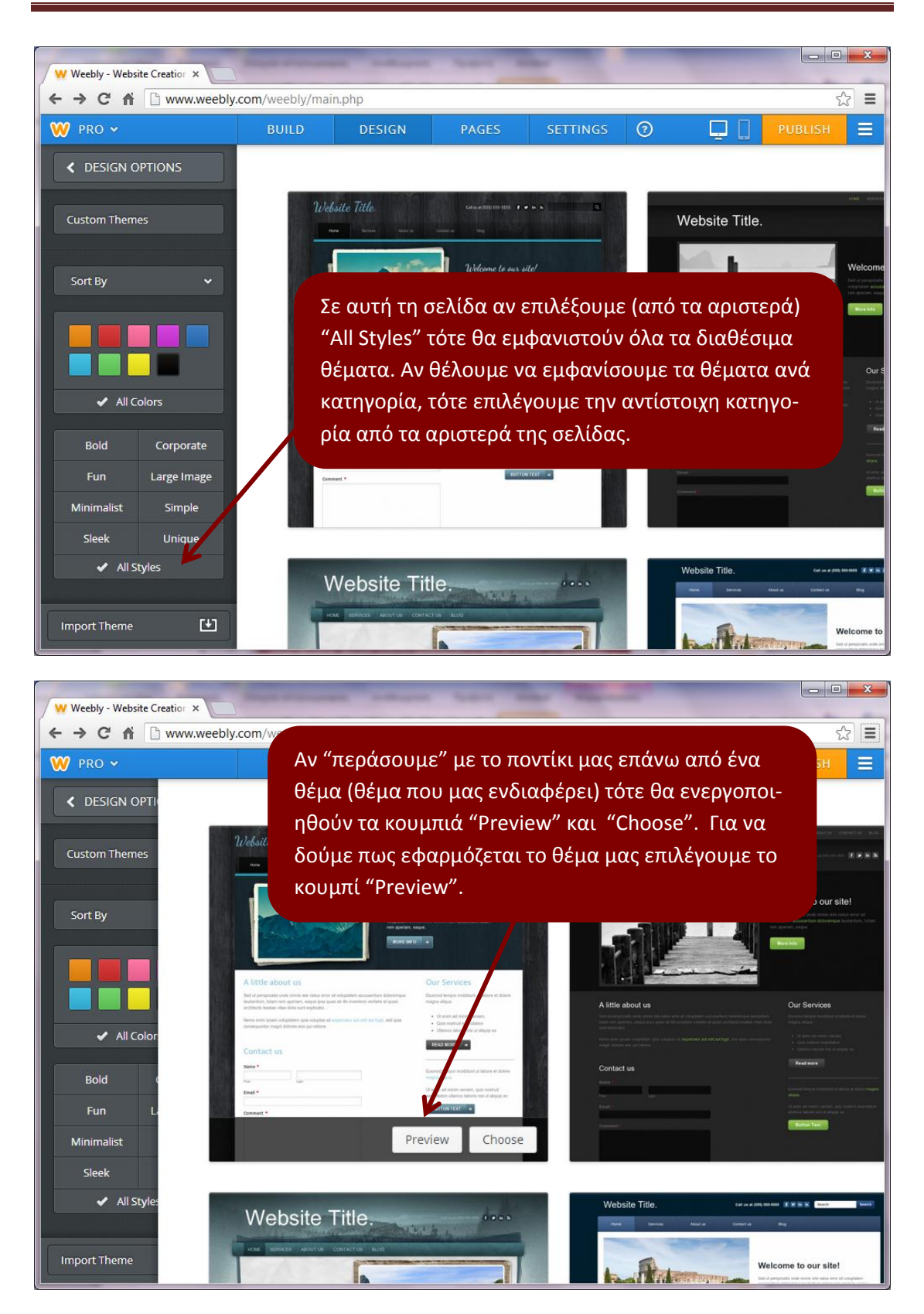

Αμέσως παρατηούμε ότι το θέμα μας θα εφαρμοστεί... και η σελίδα μας γίνεται κάπως έτσι:

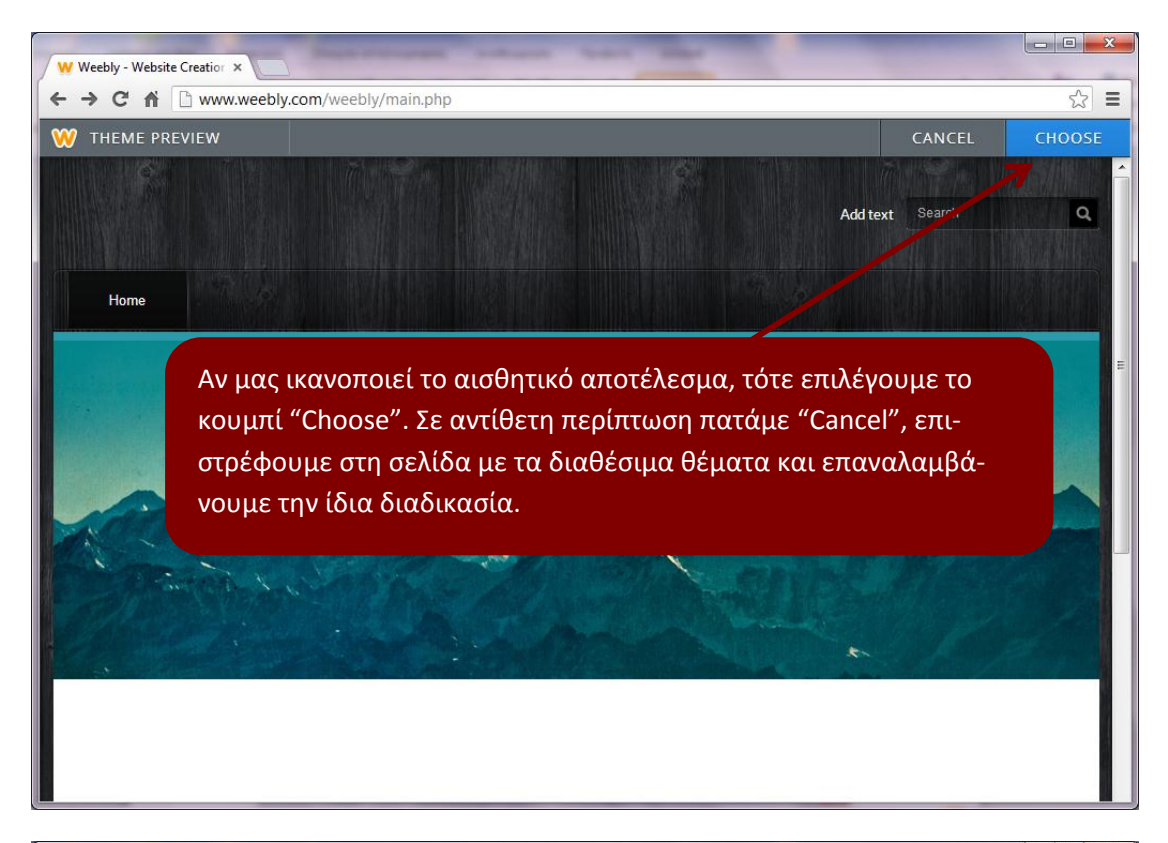

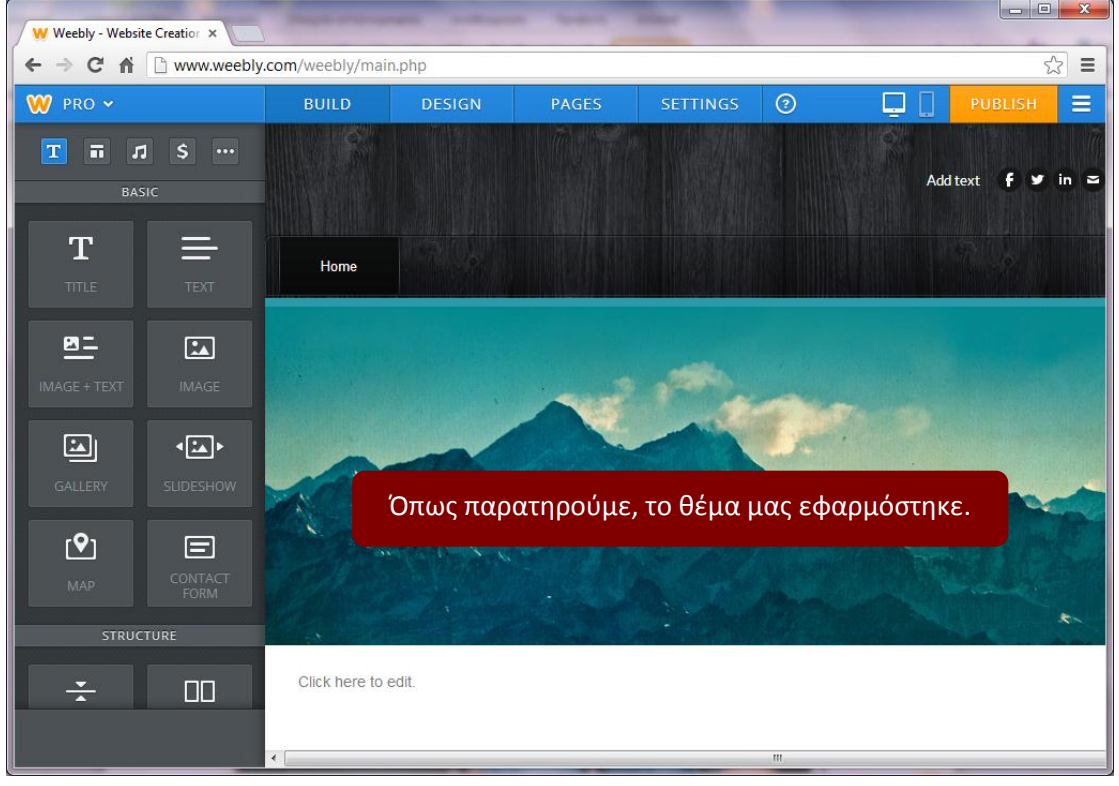

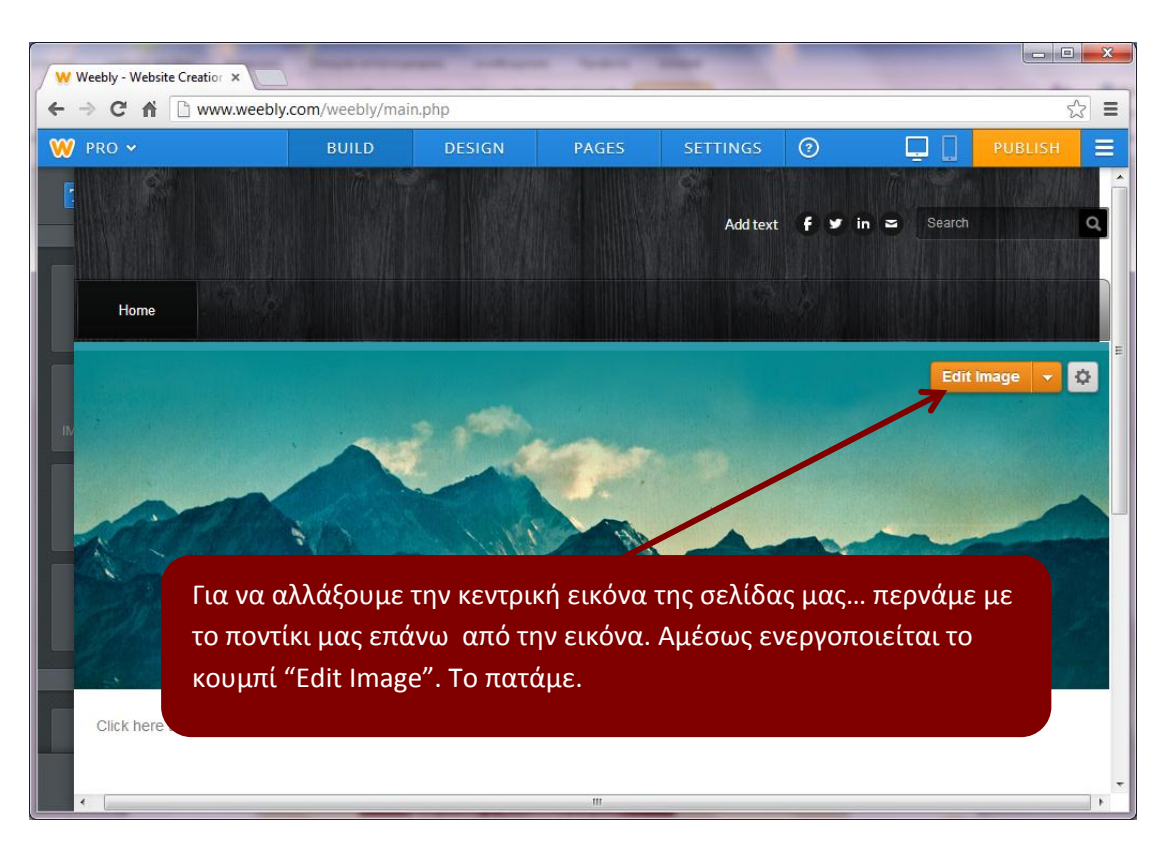

Όταν θα πατήσουμε το κουμπί "Edit Image" θα εμφανιστεί το παρακάτω παράθυρο:

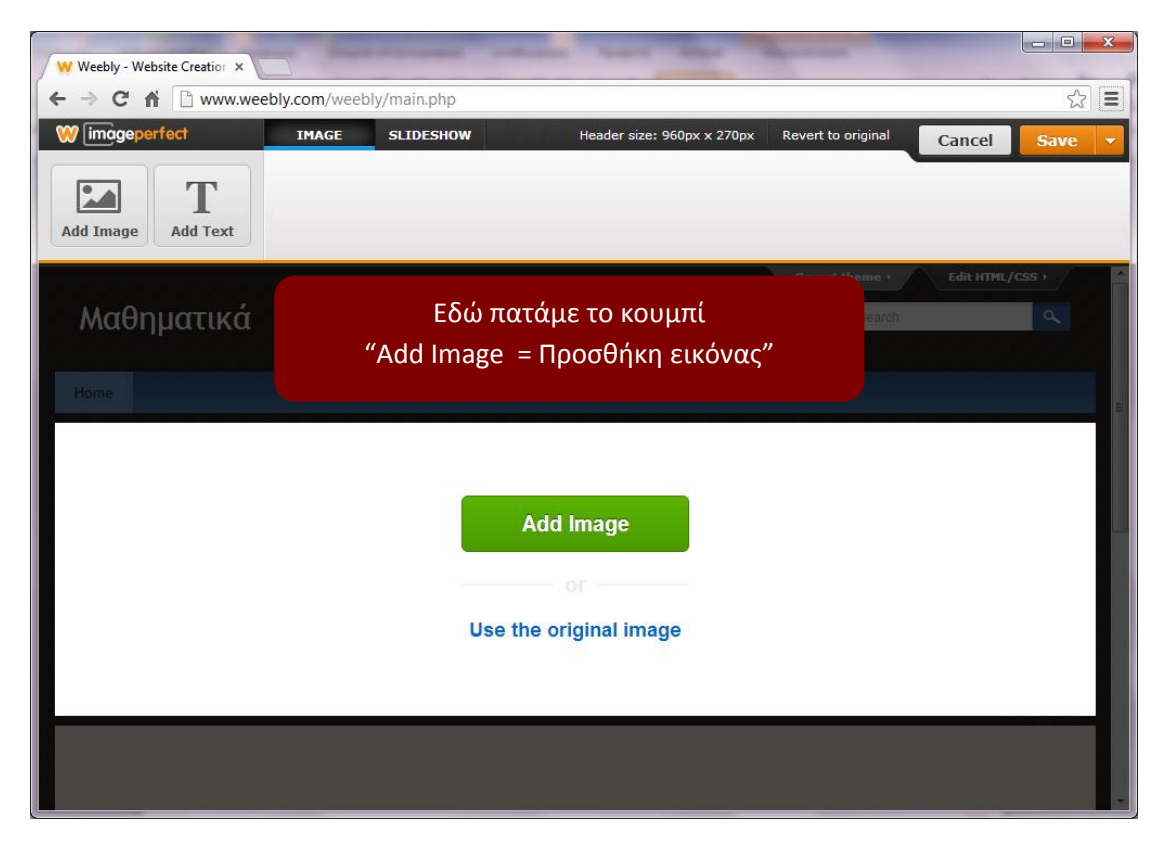

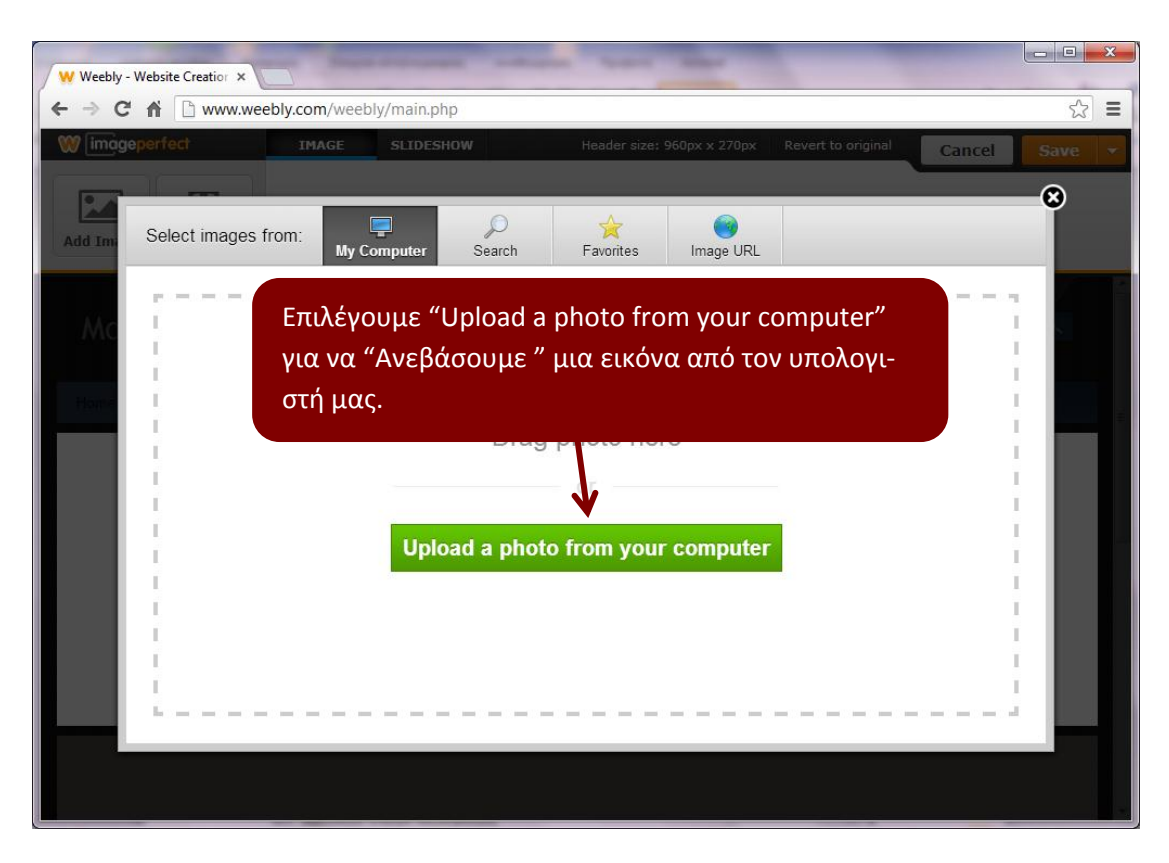

Τέλος, πατάμε Save για να αποθηκεύσουμε τις αλλαγές.

Για να προσθέσουμε σελίδες στο site μας (και κατ' επέκταση κουμπιά του μενού γιατί κάθε σελίδα αντιστοιχεί και σε ένα κουμπί):

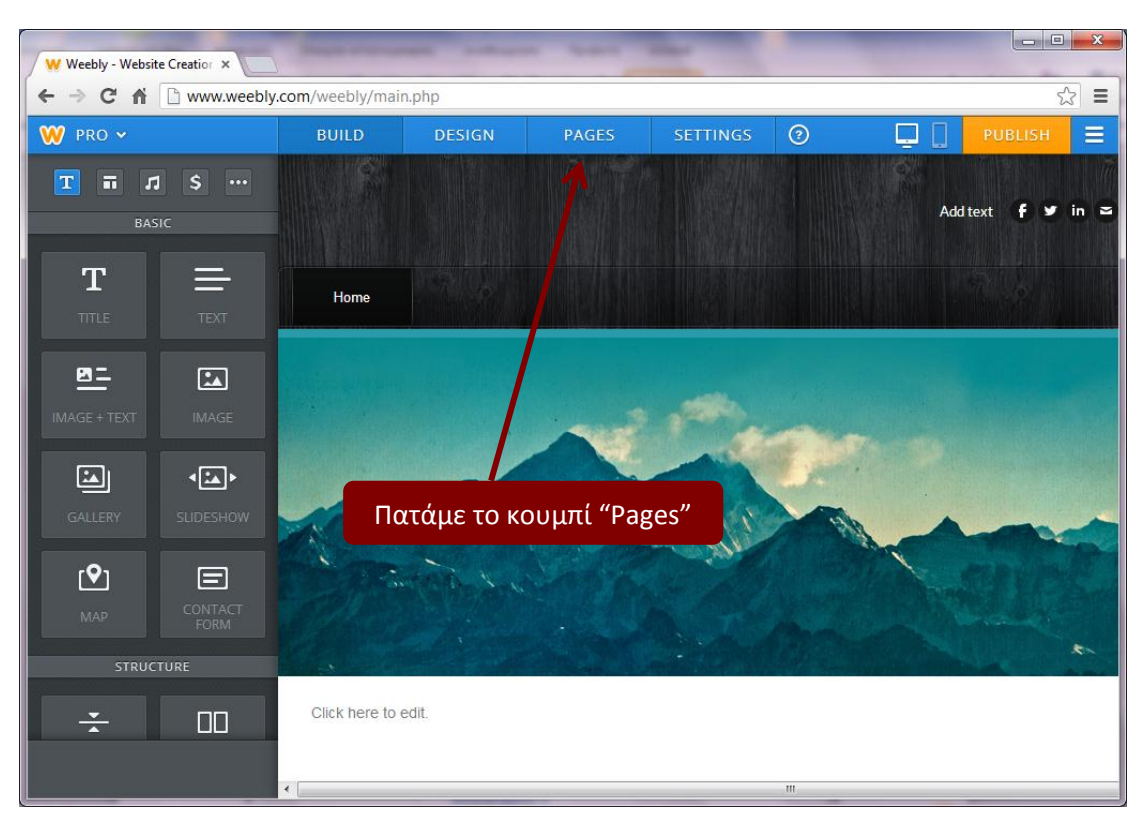

- 0 **X** W Weebly - Website Creatior × ☆ = ← 1. Πατάμε το κουμπί "Add Page" >> "Standard Page" W ≡ 2 Page Name Pages Home = но 🖺 Standard Page Page Layout:  $\square$ Blog Page External Link æÌ Tall Header Short H No Header Landing Page 3. Επιλέγουμε τη διάταξη της σελίδας μας bag Advanced Settings + 2. Δίνουμε όνομα στη σελίδα μας Save & Edit Copy Page 4. Τέλος, πατάμε "Save & Edit" για να αποθηκεύσουμε τις αλλαγές μας.

Οδηγούμαστε στην παρακάτω σελίδα:

Επαναλαμβάνουμε την ίδια διαδικασία για να προσθέσουμε όσες σελίδες επιθυμούμε.

Για να εισάγουμε περιεχόμενο στις σελίδες μας:

| W Weebly - Websit | e Creatior ×    |                                                                                                    | -                                                                                                    |                                         | -        | -               |           |
|-------------------|-----------------|----------------------------------------------------------------------------------------------------|----------------------------------------------------------------------------------------------------|-----------------------------------------|----------|-----------------|-----------|
| ← → C fi          | www.weebly.com/ | /weebly/mair                                                                                                    | n.php                                                                                                    |                                         |          |                 | ☆ =       |
| W pro 🗸           |                 | BUILD                                                                                                    | DESIGN                                                                                                    | PAGES                                   | SETTINGS | 0               | PUBLISH 🔳 |
| Pages<br>Home     | Add Page        | Pag<br>Ho<br>Pag<br>Ho<br>H<br>H<br>H<br>HO<br>H<br>H<br>H<br>H<br>H<br>H<br>H<br>H<br>H<br>H<br>H<br>H<br>H<br>H | e Name<br>me<br>e Layout:<br>Tall Header<br>O KOUµ∏〔 "<br>Password prot<br>ranced Settings<br>ve & Edit Copy | Short Header<br>Build"<br>ect this page | No Hea   | ader Landing Pa | ge        |

Maς εμφανίζονται όλα τα διαθέσιμα εργαλεία στο αριστερό μέρος της σελίδας:

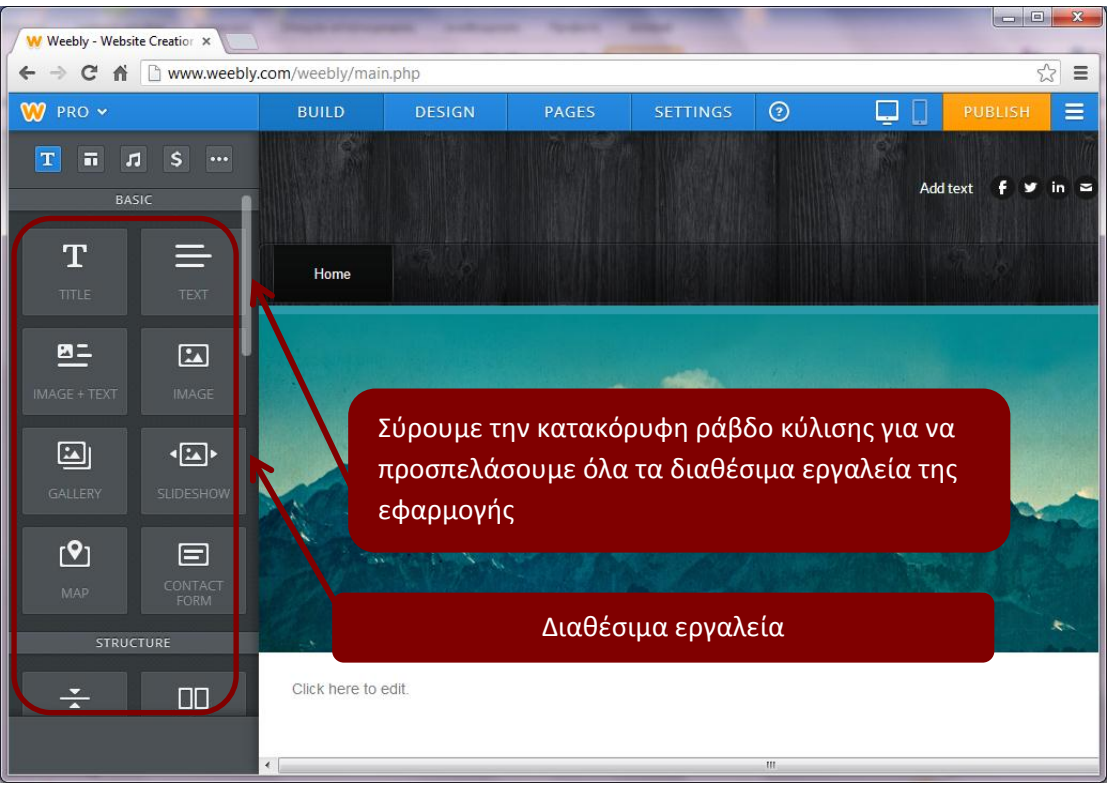

## Σημείωση!!!

Στα αριστερά υπάρχουν 5 κατηγορίες: **"Basic", "Structure", "Media", "Commerce"** και **"More"**.

Κάθε κατηγορία περιέχει τα εργαλεία (widgets) που αντιστοιχούν στην κατηγορία αυτή.

Για να χρησιμοποιήσουμε ένα εργαλείο, αρκεί να το σύρουμε (<u>με αριστε-</u> <u>ρό κλικ πατημέν</u>ο) μέσα στη σελίδα μας (παρακάτω εικόνα - παράδειγμα απλής εισαγωγή κειμένου).

Η ίδια φιλοσοφία ισχύει για όλα τα εργαλεία.

Να σημειωθεί ότι τα εργαλεία της κατηγορίας "**Commerce**", χρησιμοποιούνται κυρίως για τη δημιουργία ενός e-shop.

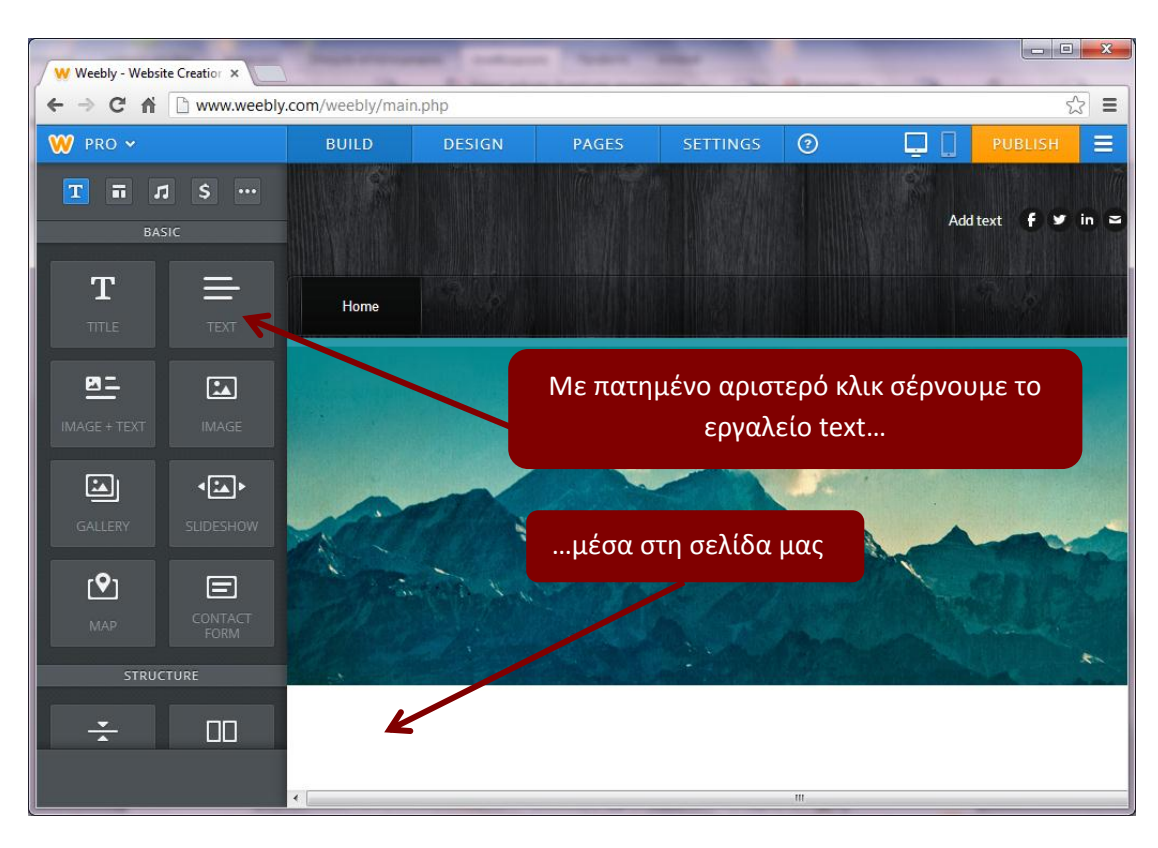

Με το που γίνει αυτό... η σελίδα μας θα γίνει κάπως έτσι:

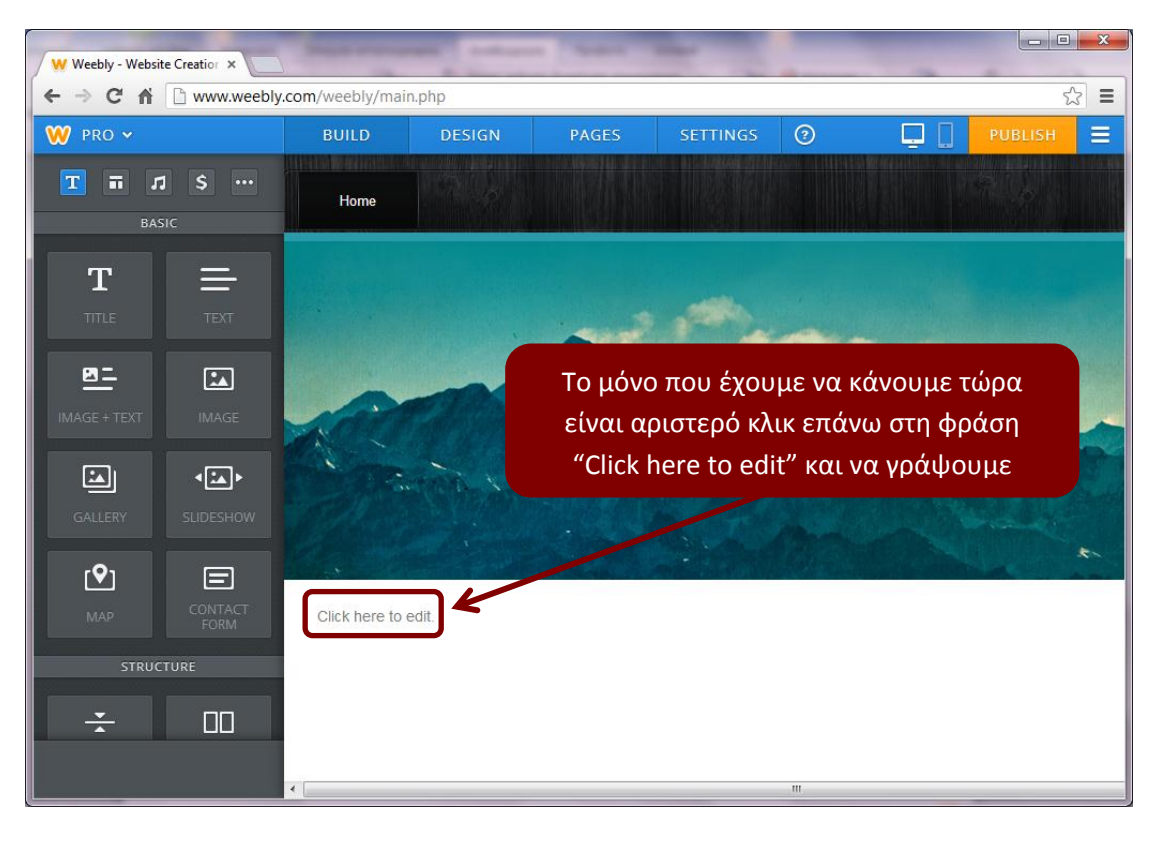

Με την ίδια λογική χρησιμοποιούμε τα περισσότερα εργαλεία της εφαρμογής.

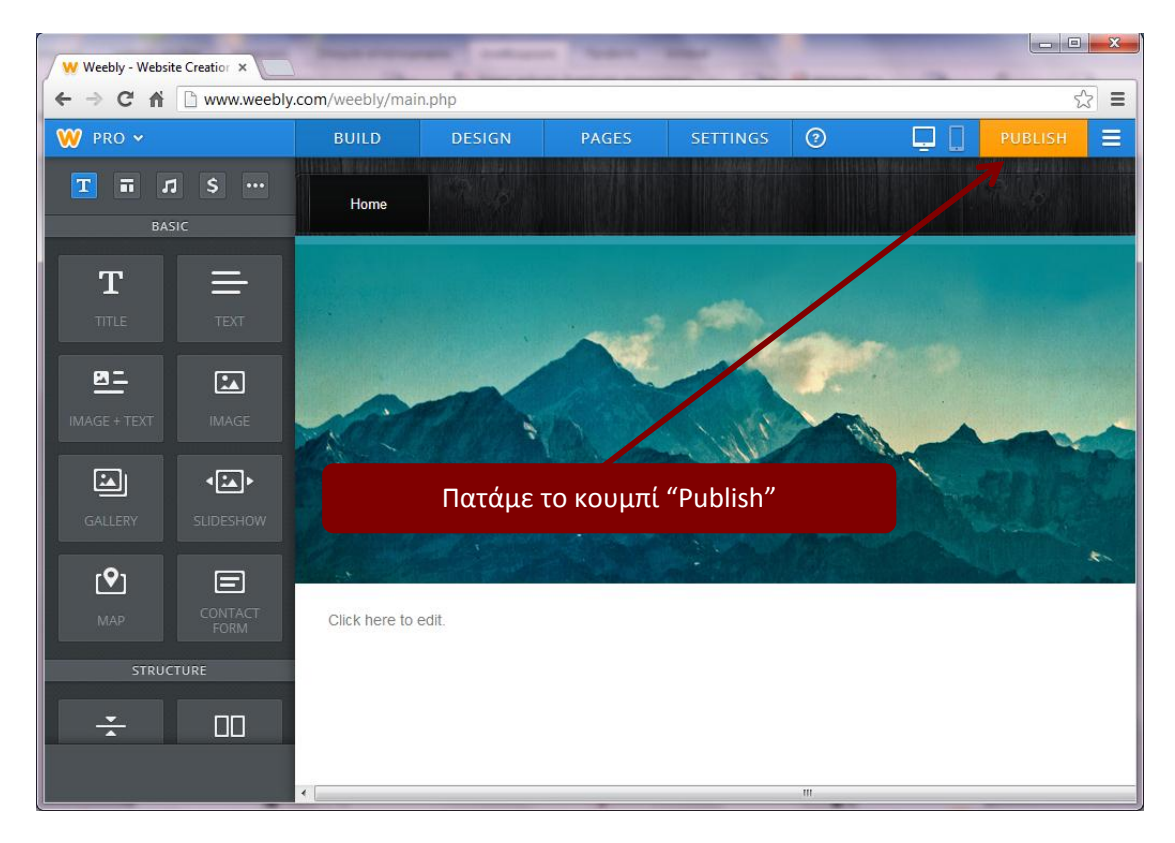

Για να δημοσιεύσουμε την ιστοσελίδα μας:

Αμέσως θα εμφανιστεί η επόμενη σελίδα:

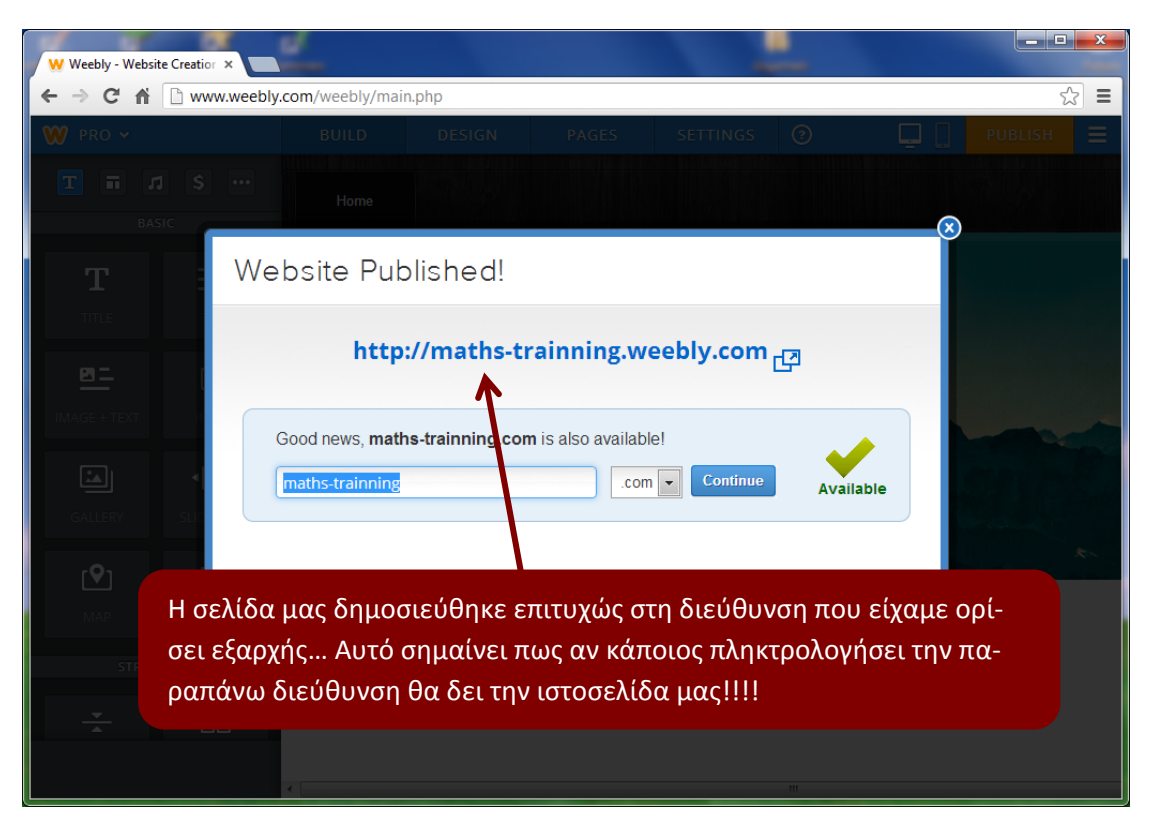

Η ιστοσελίδα που παράγει το Weebly δημιουργείται κατά τέτοιον τρόπο έτσι ώστε να είναι συμβατή με όλες τις κινητές συσκευές.

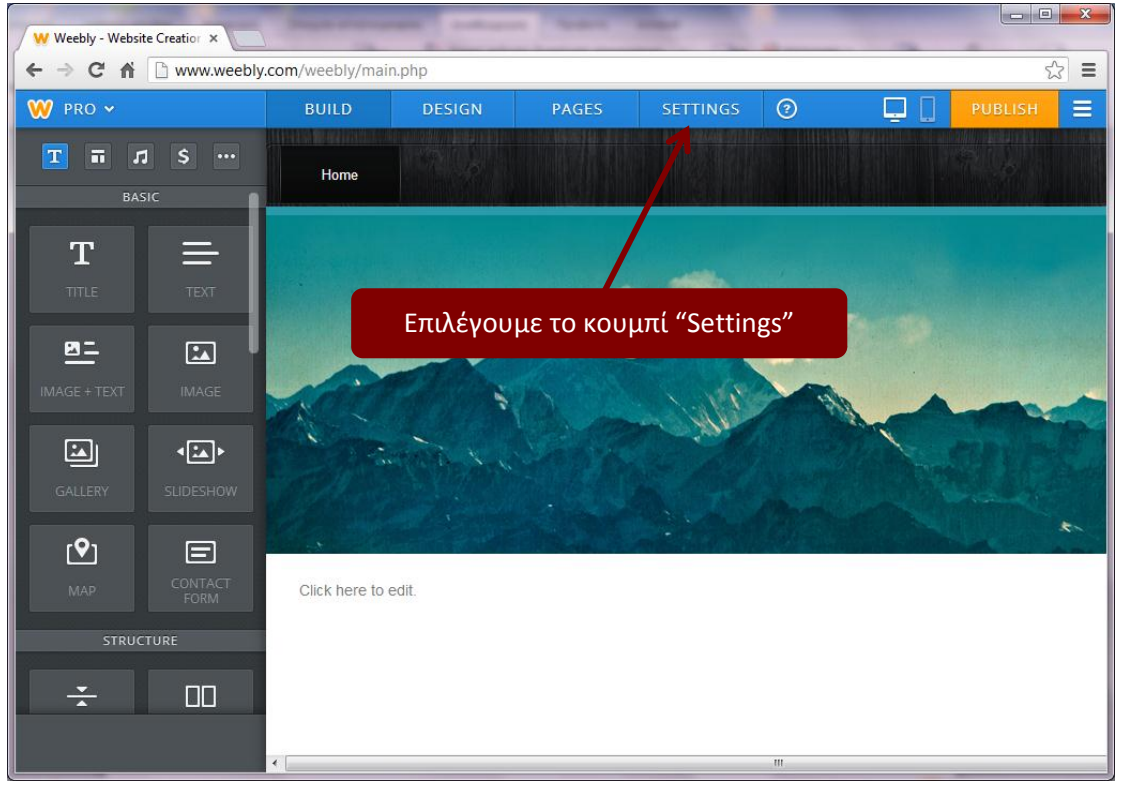

Αν θελήσουμε να κάνουμε κάποιες γενικές ρυθμίσεις που αφορούν την ιστοσελίδα μας:

Αμέσως εμφανίζεται η επόμενη σελίδα:

| W Weebly - Website Creation ×                        | Sugar arrest      | -            | -             |                       |                 |  |         | × |
|------------------------------------------------------|-------------------|--------------|---------------|-----------------------|-----------------|--|---------|---|
| $\leftarrow \rightarrow \mathbb{C} \land \mathbb{C}$ |                   |              |               |                       |                 |  |         |   |
| W pro 🗸                                              | BUILD             | DESIGN       | PAGES         | SETTINGS              | ?               |  | PUBLISH | ≡ |
| T T J S ···                                          |                   | N            | Genera        | al                    |                 |  |         |   |
| т —                                                  |                   | General      | Site Address  |                       |                 |  |         |   |
|                                                      | $\longrightarrow$ | SEO          | maths-t       | rainning.we           | ebly.com        |  | Change  |   |
|                                                      | _                 | Mobile       | Site Title    |                       |                 |  |         | Е |
|                                                      |                   | Editors      | Μαθημο        | ιτικά                 |                 |  | Change  |   |
|                                                      | Archiv            | e/Un-publish | Show tit      | le on the top of your | pages           |  |         |   |
| GALLERY SLIDESHOW                                    | ~ 7               | 7            | Favicon       |                       |                 |  |         |   |
|                                                      |                   |              | w             |                       |                 |  | Upload  |   |
| STRUCTURE                                            | 6                 |              | Site Password |                       |                 |  |         |   |
| ÷ 00                                                 |                   |              | Choose whic   | h pages to protect in | the "Pages" tab |  | Save    |   |
|                                                      |                   |              |               |                       |                 |  |         | - |

Στην παραπάνω σελίδα μπορούμε να επεξεργαστούμε ρυθμίσεις που σχετίζονται με:

- Τη διεύθυνση και τον τίτλο της σελίδας μας, όπως επίσης τη φόρτωση ενός προσωπικού μας favicon και την προστασία με κωδικό της σελίδας μας (*General*).
- 2. To Search Engine Optimization (**SEO**).
- Το ηλεκτρονικό εμπόριο, σε περίπτωση που θέλουμε να δημιουργήσουμε ένα e-Shop (*Ecommerce*).
- 4. Τη δημοσίευση της ιστοσελίδας μας σε κινητές συσκευές (**Mobile**).
- 5. Άλλους συντάκτες που επεξεργάζονται τη σελίδα μας (*Editors*).
- Τη δημιουργία αντιγράφου ασφαλείας της ιστοσελίδας μας ή την κατάργηση της δημοσίευσης της ιστοσελίδας μας (Archive/Un-publish).

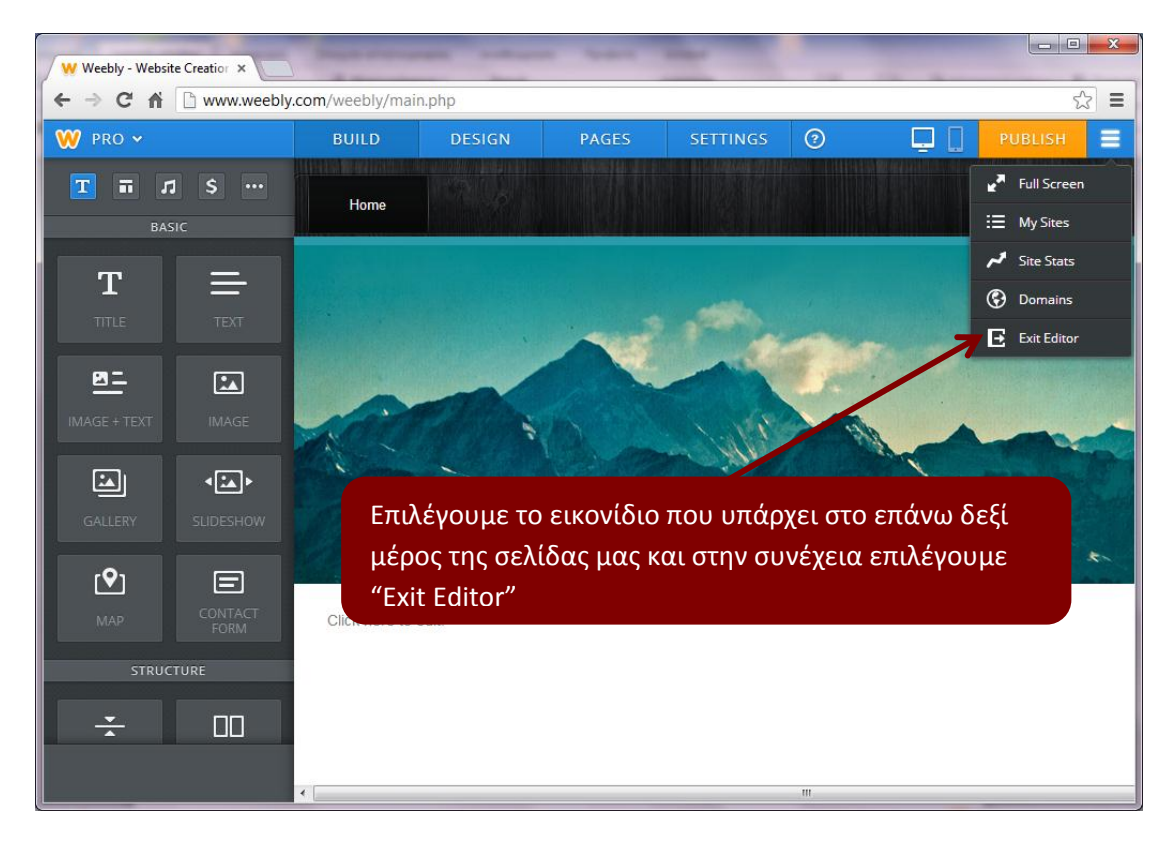

Για να εξέλθουμε από την κατάσταση επεξεργασίας της σελίδας μας:

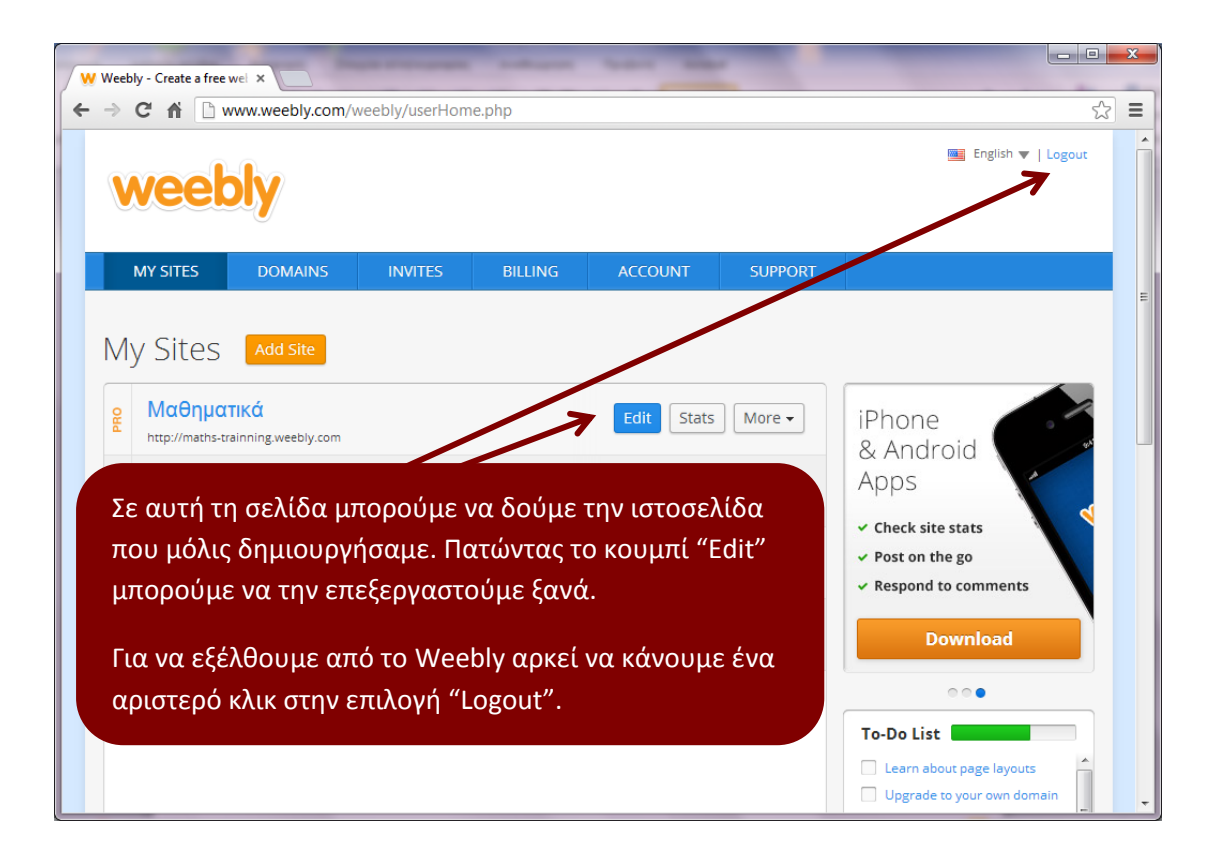